# Getting Started with Beanstack

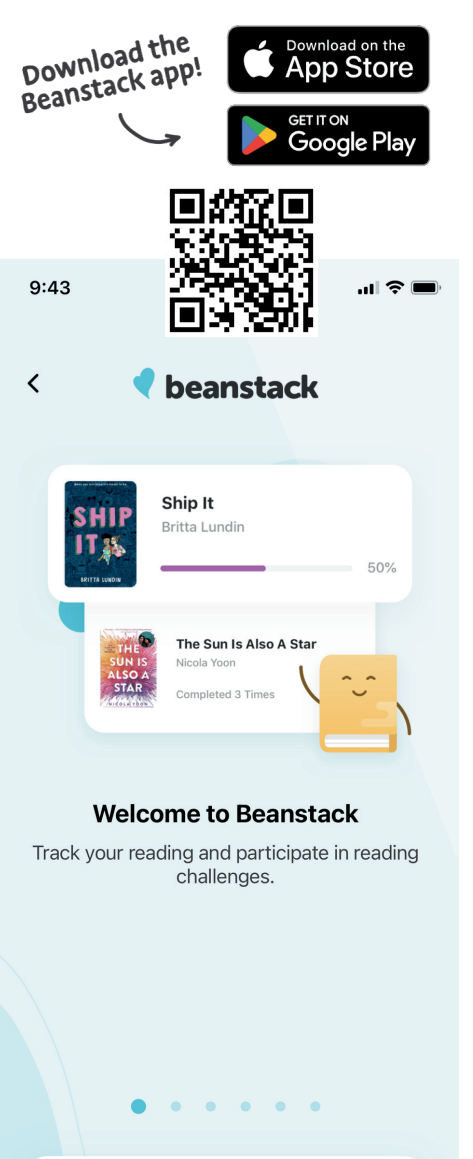

Q Find a Site

**Questions? Contact the library:** 

Website: www.sunlib.org

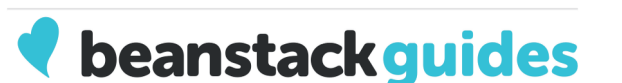

## Log In

- To download the Beanstack app, visit the Apple App Store or Google Play Store and search for Beanstack.
- Open the app and click 'Find your school or library.' Search for Sun Prairie Public Library, and then follow the login instructions.

| < Find a Site                                  |   |
|------------------------------------------------|---|
| Q Sun Prairie Public Library (WI)              | × |
| Acceleration East                              | > |
| Adans County Library System (PA)               | > |
| Alabama Public Library Services (AL)           | > |
| Algonquin Area Public Library District<br>(IL) | > |
| Anne Arundel County Public Library<br>(MD)     | > |
| Appleton East                                  | > |

- Use the following steps to log your reading, earn badges, and more!
- If you've done the reading program with us anytime since 2020, you already have an account. Please don't make a new one!

#### Call: 608-825-7323 Youth Services: 608-825-0701

## **Getting Started**

• Click the plus sign at the bottom of the app and choose 'Reading.'

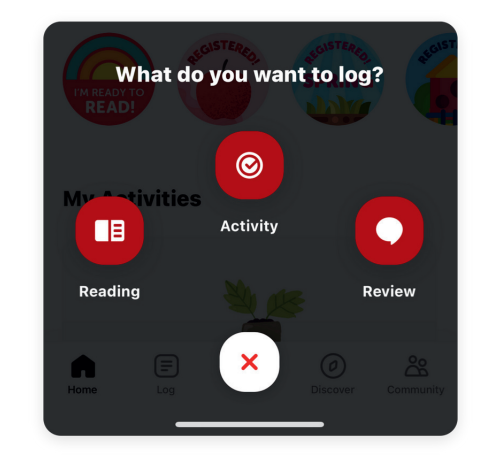

- Use the search bar to find your book title.
  Once you see your book, click on the book image and select 'Save.'
- Click 'Log Reading' to enter minutes read.
  Select 'Done' and celebrate your reading achievement!

**PRO TIP:** Use the scanner Click the icon to scan the barcode on the back of your book!

Email: sunref@sunlib.org

YS Email: spplys@sunlib.org

# **Track Your Progress**

- Click 'Log' to see your reading activity.
- Click on 'Badges' to check out your reading achievements. Keep it up, you reading rockstar!

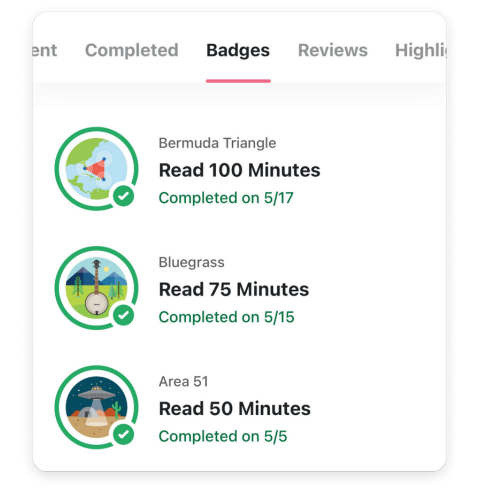

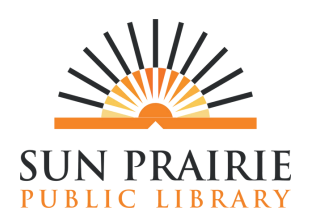